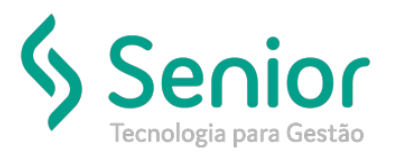

## Banco de Soluções

## O que ocorre?

Vincular Layout à Entidade

O que fazer para resolver?

Onde e como fazer para resolver?

Para realizamos o vínculo do Leiaute com o a entidade cadastrada, vamos acessar o caminho abaixo:

TMS Trucker->Cadastro->Intercâmbio->Intercâmbios - Botão "Novo"

| Consulta a   | o Cadastro | de Intercâmbie | 5               |                |  |
|--------------|------------|----------------|-----------------|----------------|--|
| A Cadast     | o de Inte  | ercâmbios      | $\rangle$       |                |  |
| 3 8          | -          | _              | _               | _              |  |
| Entidade     |            |                |                 |                |  |
| Exportar sor | nente os C | T-e's pagos pe | la Entidade     |                |  |
|              |            | <u>G</u> ravar | <u>E</u> xcluir | <u>F</u> echar |  |
|              |            |                |                 |                |  |
|              |            |                |                 |                |  |

Nesta tela basta vincularmos a Entidade criada juntamente com o Leiaute. Após inserirmos os dados, basta gravar as informações.